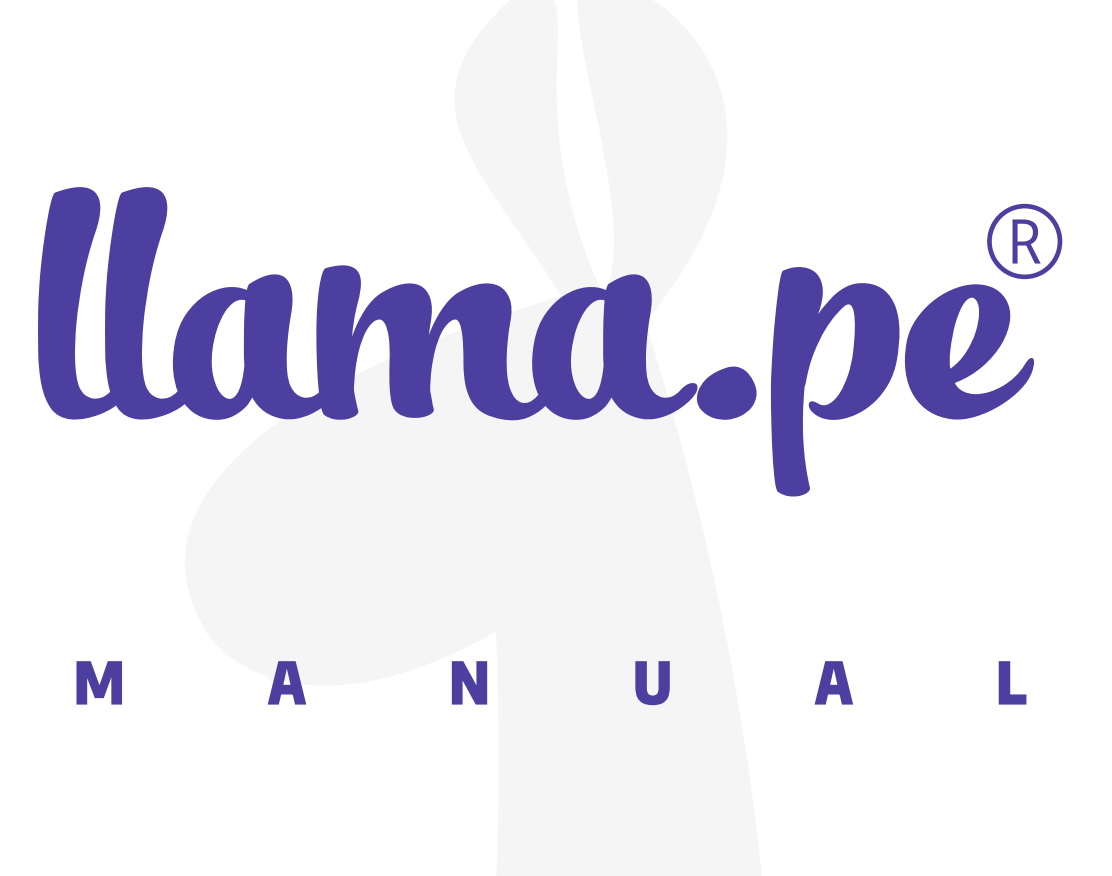

#### MANUAL PARA VALIDACIÓN SEMI-AUTOMÁTICA

ventas@llama.pe (01) 3012200 www.llama.pe Miraflores-Lima-Perú

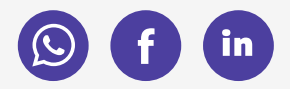

Versión 2.0

# MANUAL PARA VALIDACIÓN SEMI-AUTOMATICA

#### Para empezar...

Clic en la opción "Pagar"

Validar

Para emitir un Certificado Digital se debe **Validar la identidad** de la empresa o persona. Sigue las siguientes instrucciones por favor, nuestro compromiso es emitir el certificado en el menor tiempo posible. Si necesitas ayuda puedes contactar al "operador de registro" asignado a tu pedido **aquí**.

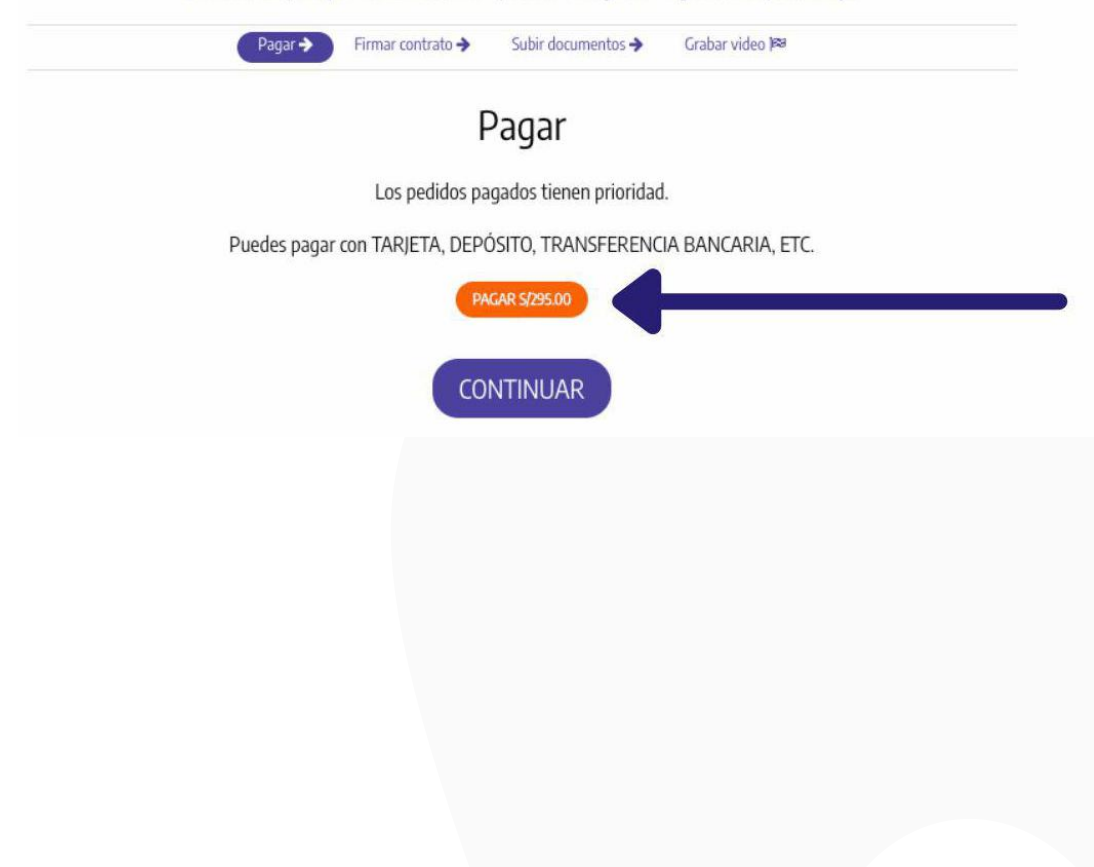

Se abrirá los medios de pago que puede realizar y escoja el que desee.

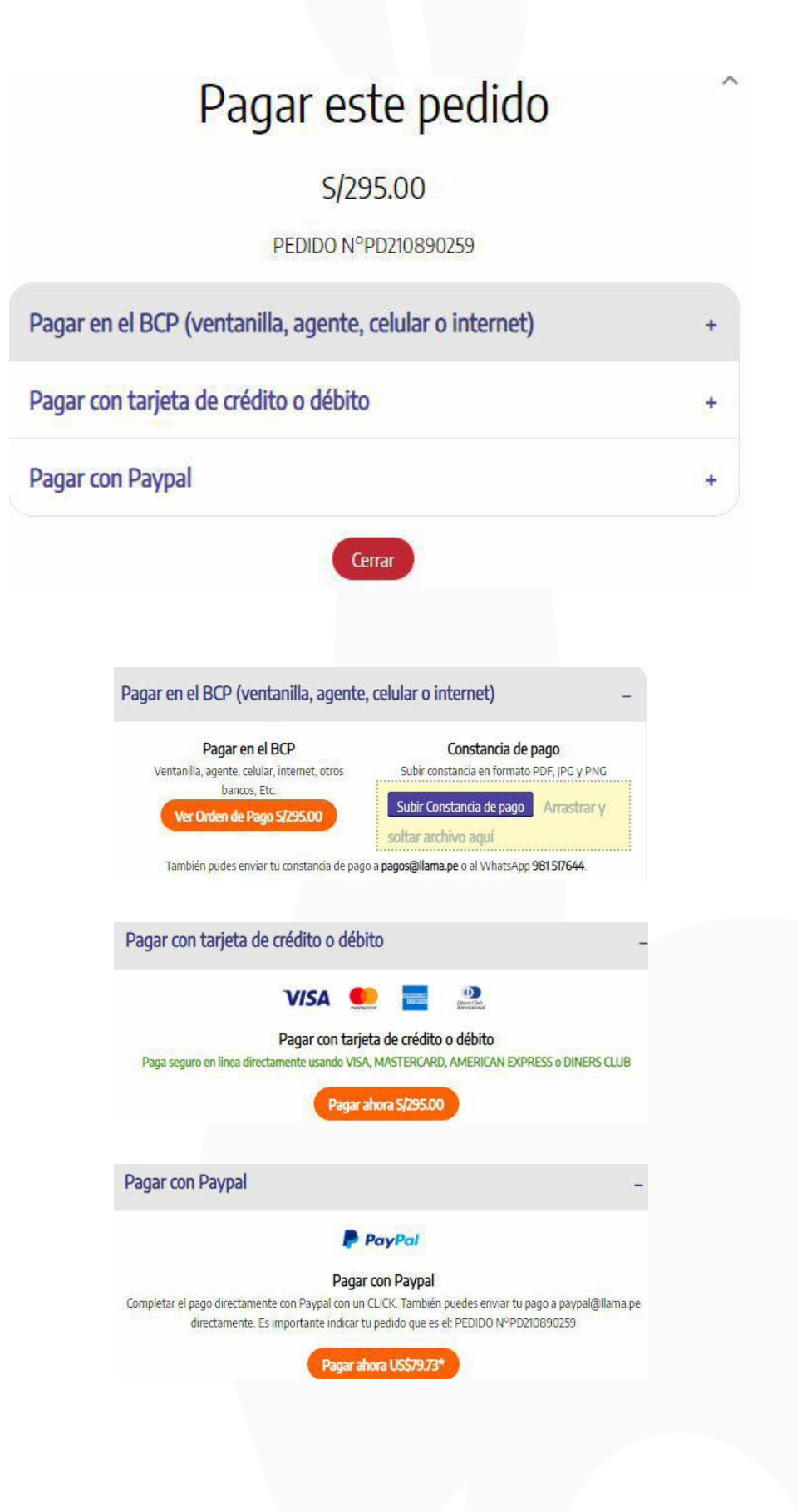

### Luego que se confirmé su pago volverá a la opción principal. Luego dar **clic en continuar.**

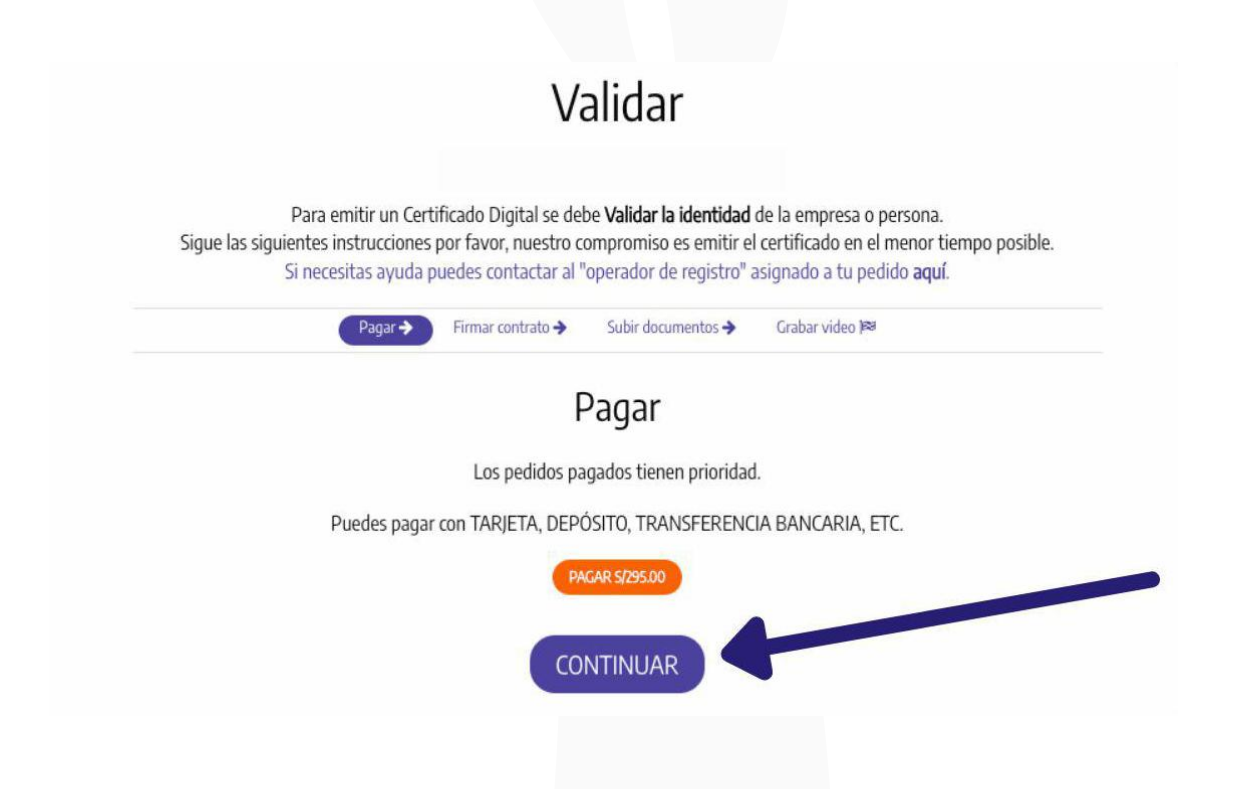

## Se habilitará el paso donde **deberá leer y firmar el** contrato.

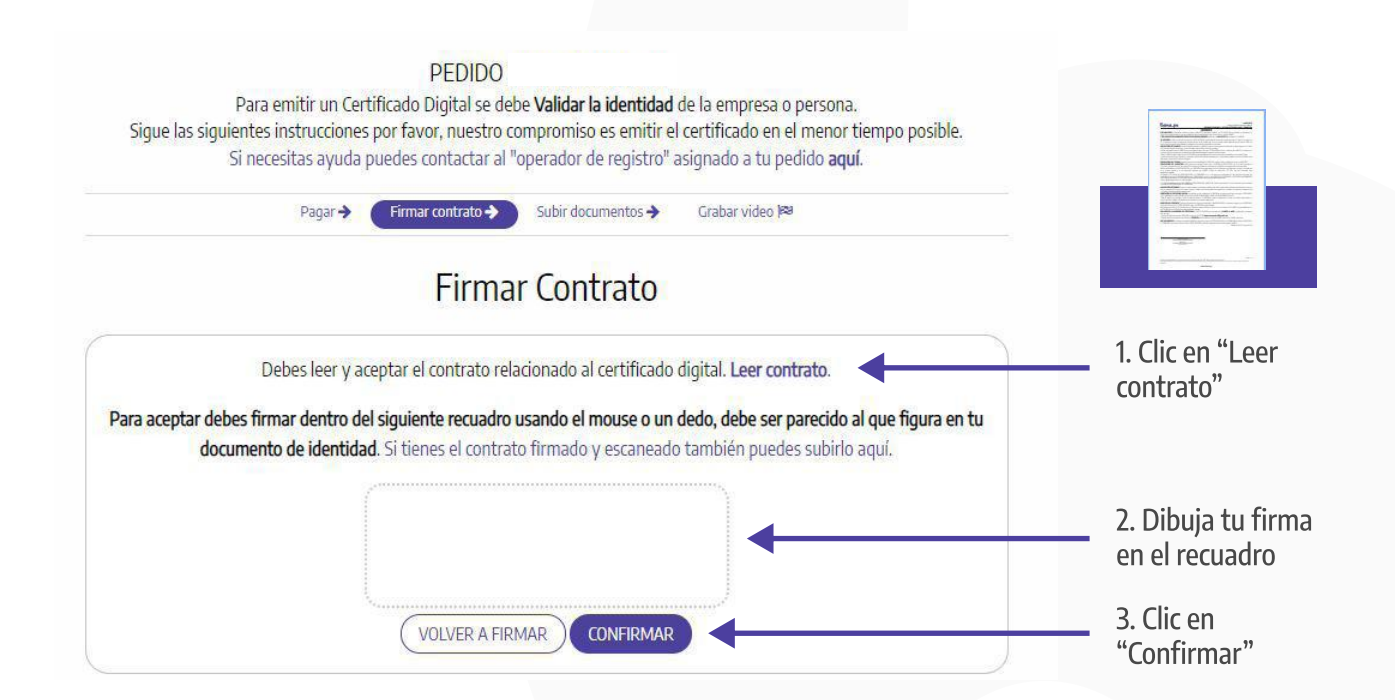

### En el siguiente paso podrá subir los documentos que se requieren, según el tipo de certificado que haya escogido.

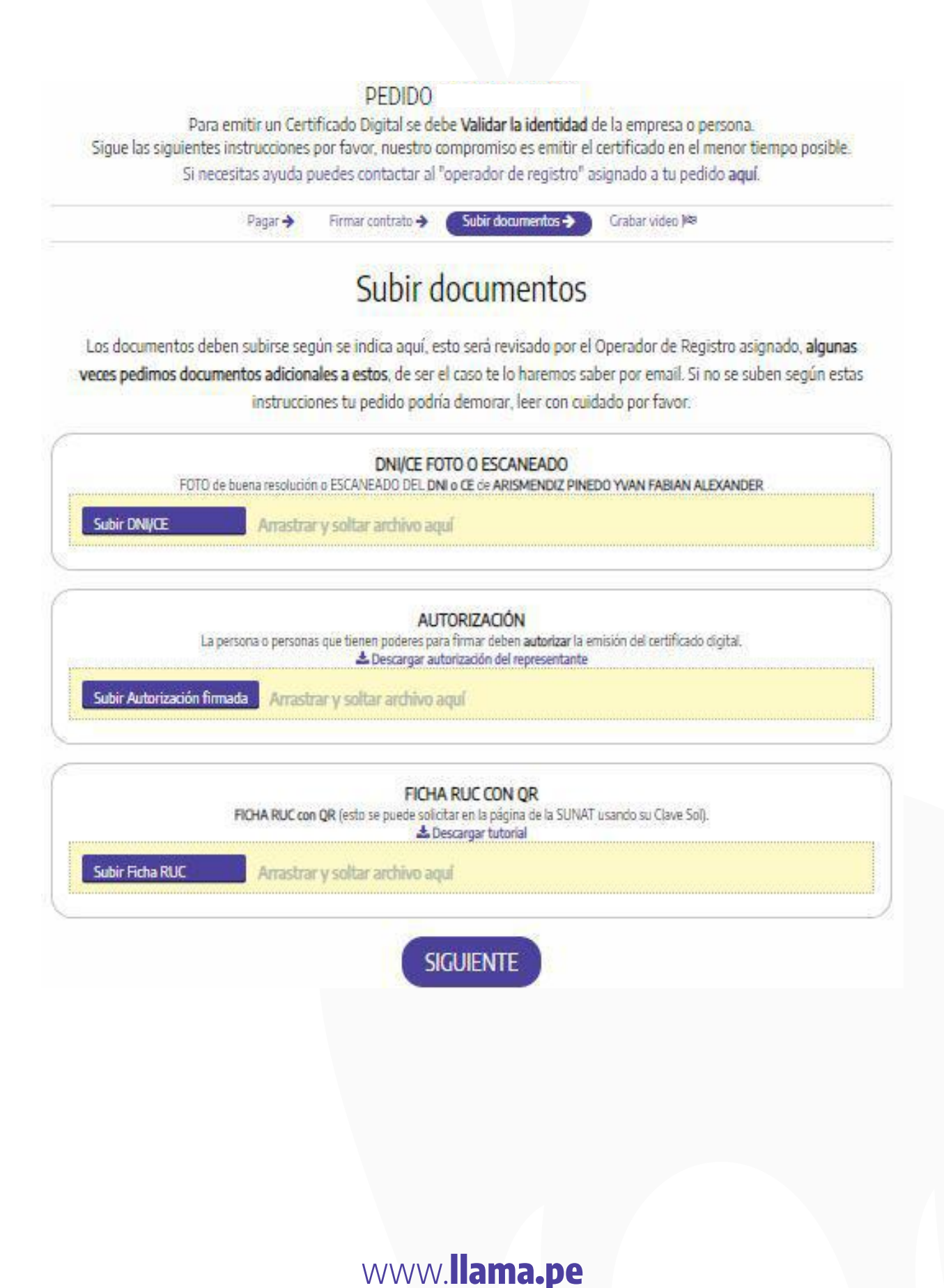

## Este último paso consta de validar la identidad mediante una grabación de video.

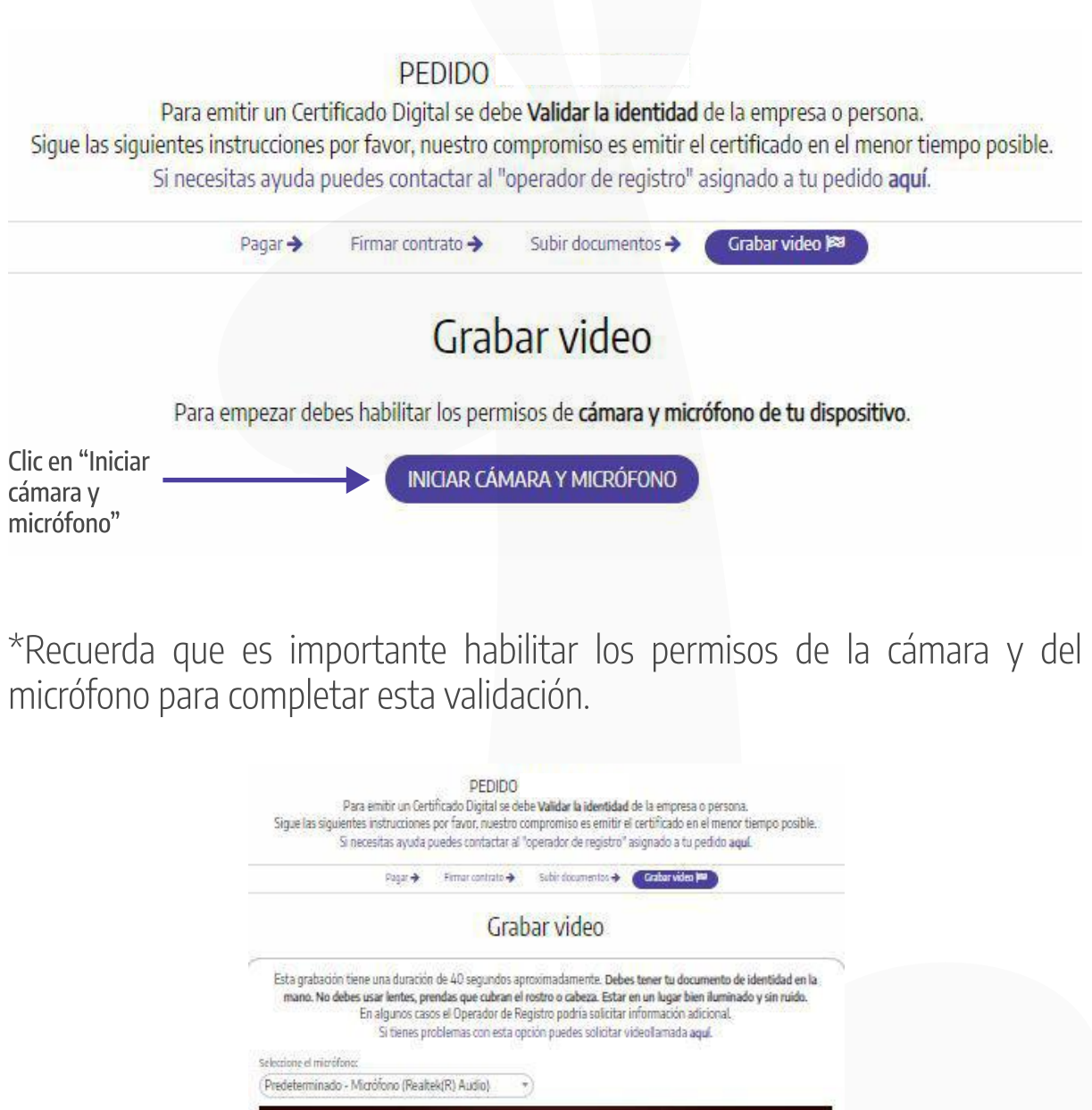

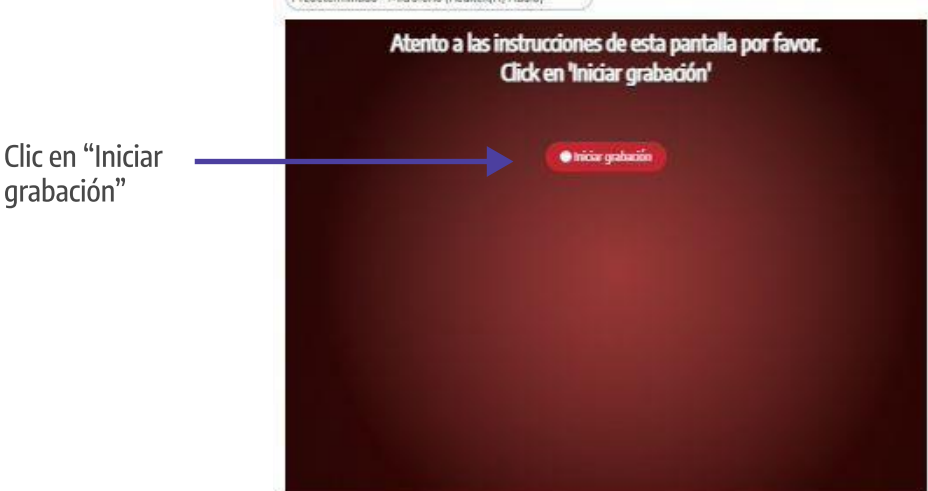

### Deberás mostrar el frente y reverso de tu documento de identidad.

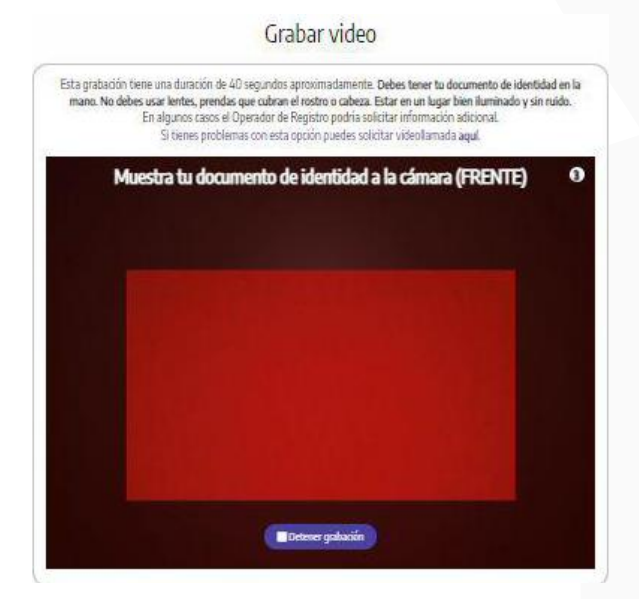

#### Grabar video

Eta gratudion tiene una duración de 40 segundos aproximadamenta. Debes tener nu documento de identidad en la insuno. No debes usar lentes, prendes que cubran el rostro o cabeza. Estar en un lagar bien luminado y sin nuico. Este es problemas con esta opción puedes solicitar videolamada aqui:

### Debes leer en voz alta el número que aparezca en la pantalla.

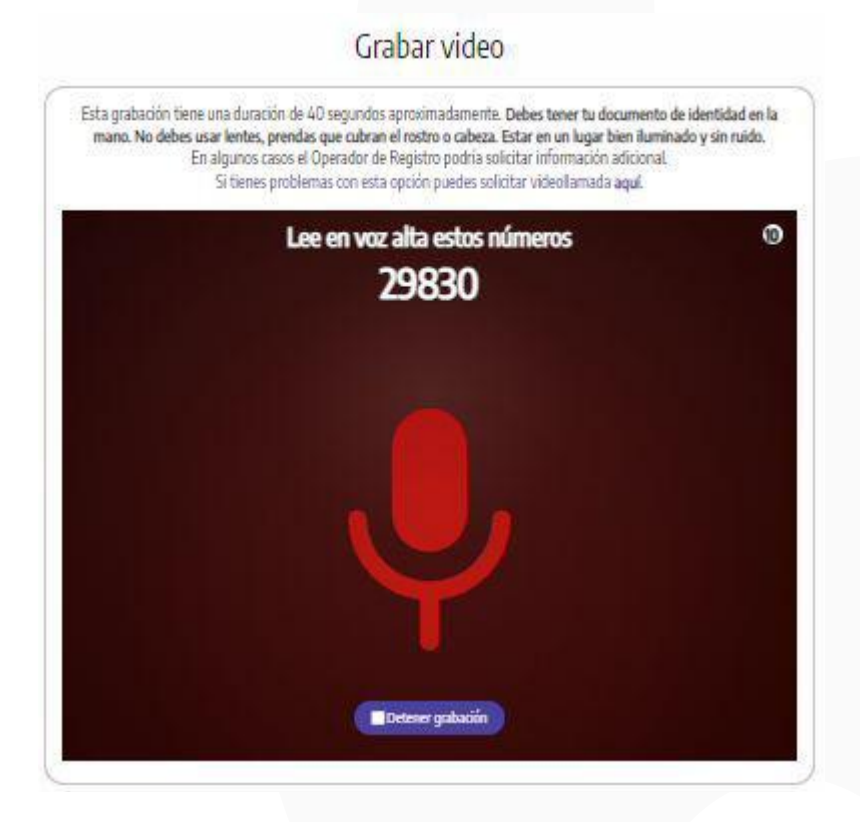

### Debes acercar tu rostro en la pantalla sin ningún tipo de accesorio como lentes, sombreros, mascarilla, etc.

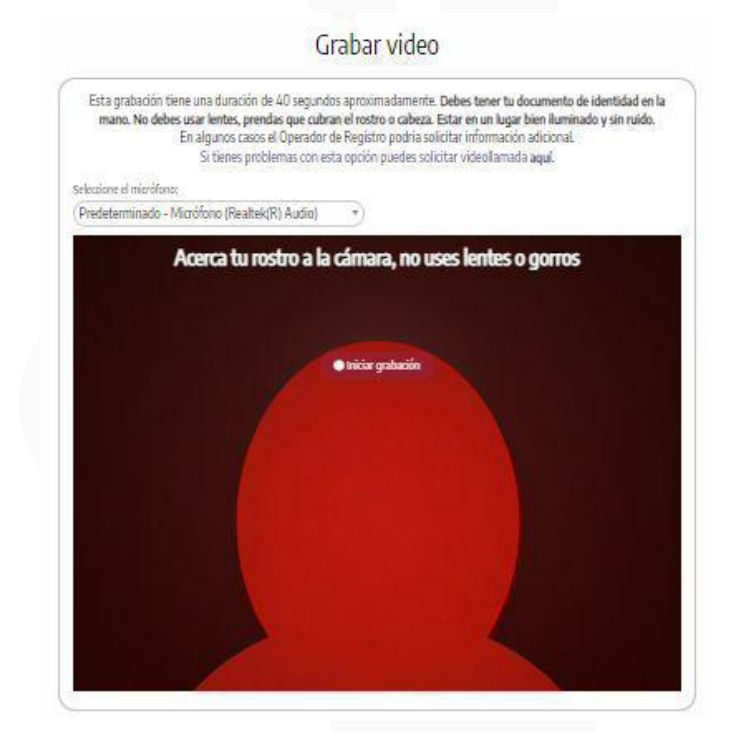

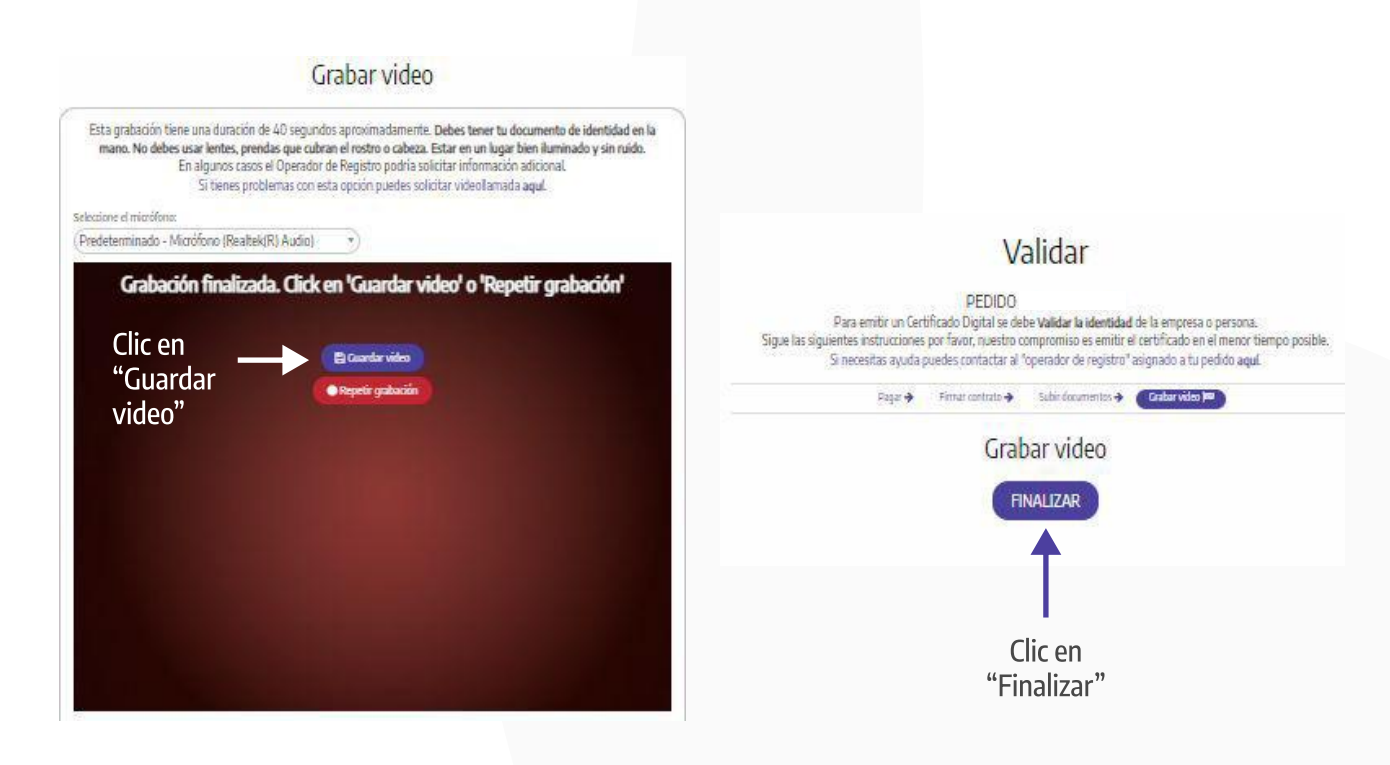

Al finalizar te llegará la confirmación de que tu pedido fue validado. Un operador de registro verificará que la información sea correcta y de ser así, se enviará el certificado digital al correo que hayas registrado.

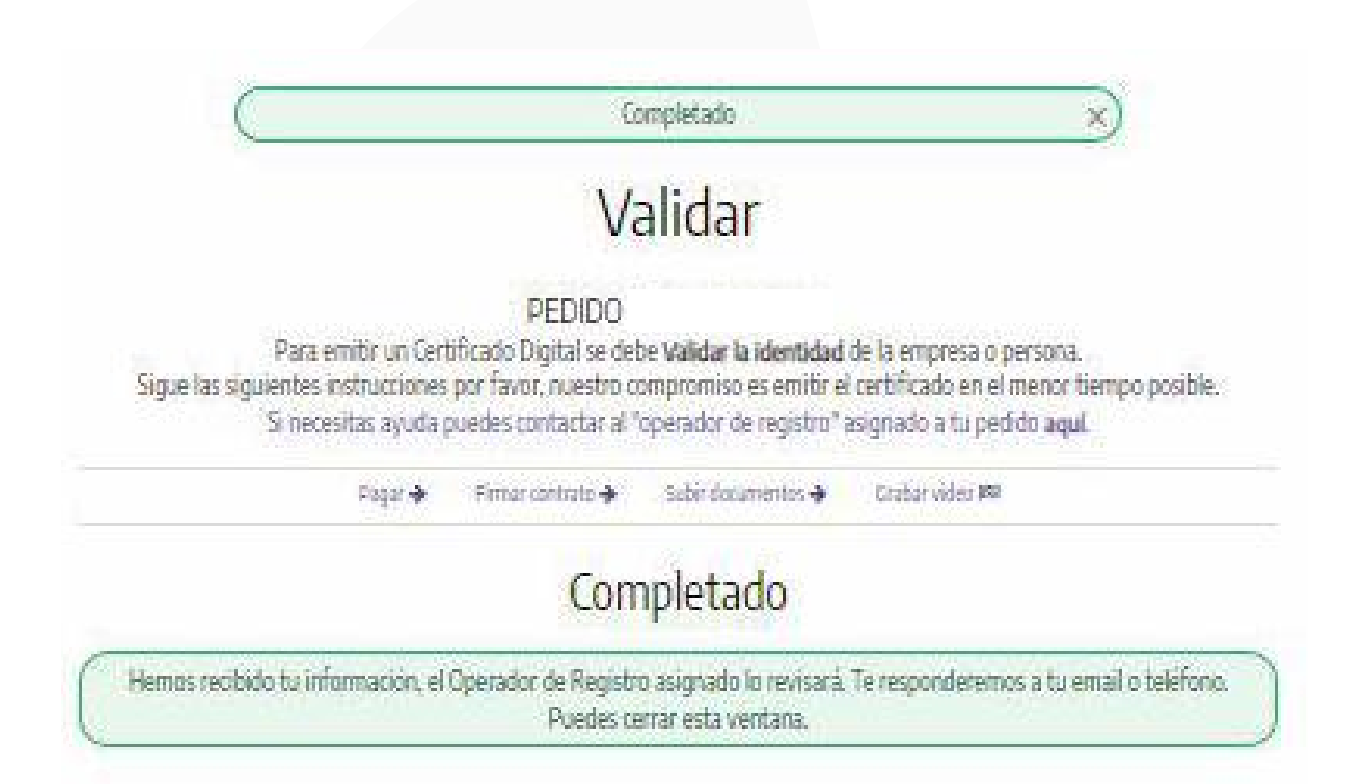